# MDS Amiba Cloud PBX Getting Started

# Introduction

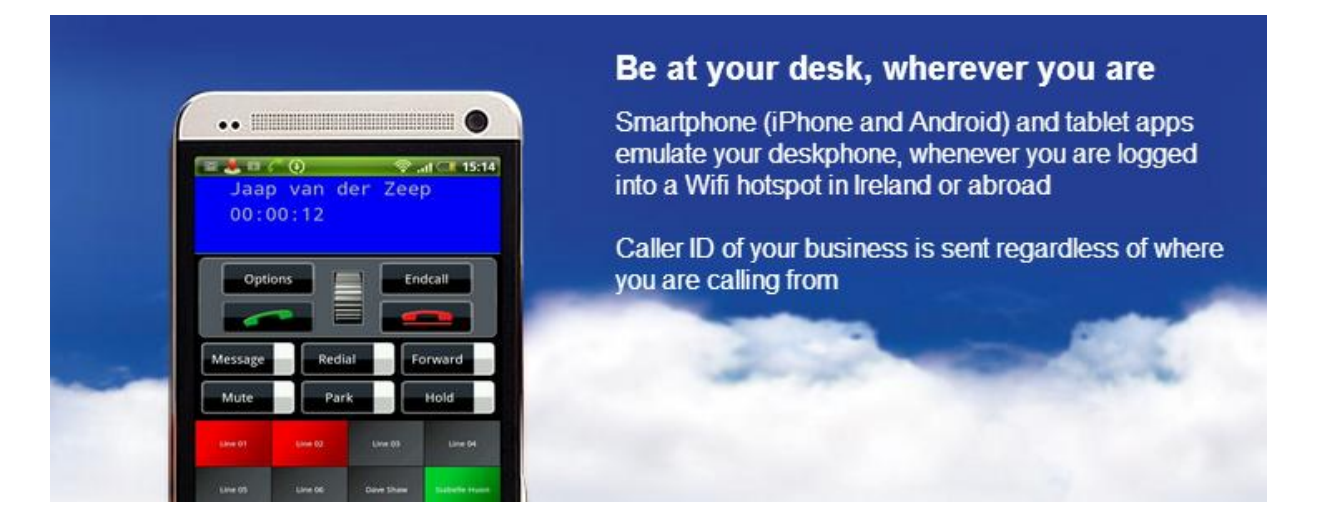

Hello and welcome to the MDS Amiba Cloud-based business telephone system, the best value in secure, cloud based voice telephony for small and medium sized business.

With the MDS Amiba phone service, you will be able to make and receive internet phone calls from anywhere.

#### Be at your desk, wherever you are

Smartphone and Tablet apps and PC softphones emulate your desk phone, wherever you are, at home or abroad, on Wifi or 3G. Make calls on your smartphone using your fixed business number, not your personal cell number.

Advanced Auto-Attendant answers your customer calls automatically and routes them to the appropriate employee according to the customer selection.

Voicemail for every user with forwarding of voicemail messages to your email account

Low Cost Unlimited landline calls and preferential rates for calls to mobiles. When you register for the service, we will send the registration details to your email address. This will contain your account information:

| The Server URL address:            | yourcompany.mdspbx.com     |
|------------------------------------|----------------------------|
| Your User Name:                    | John Smith                 |
| Your email address:                | john.smith@yourcompany.com |
| Your internal phone number:        | 1234                       |
| Your external phone number:        | +1-201-123-4567            |
| Your IP registration name:         | IP 107-8                   |
| Your IP registration PIN/Password: | 2345                       |
| Communicator SOAP Port Number      | 5005                       |
|                                    |                            |
|                                    |                            |

Administrator Login/Password:

admin/xxxxxx

# To Setup your IPhone/IPad/Android or Windows PC App

Follow the link below and select the app you need. Download the app to your device and then follow the user guide for instructions on installing and set-up <a href="http://www.mdsgateways.com/softphone.html">http://www.mdsgateways.com/softphone.html</a>

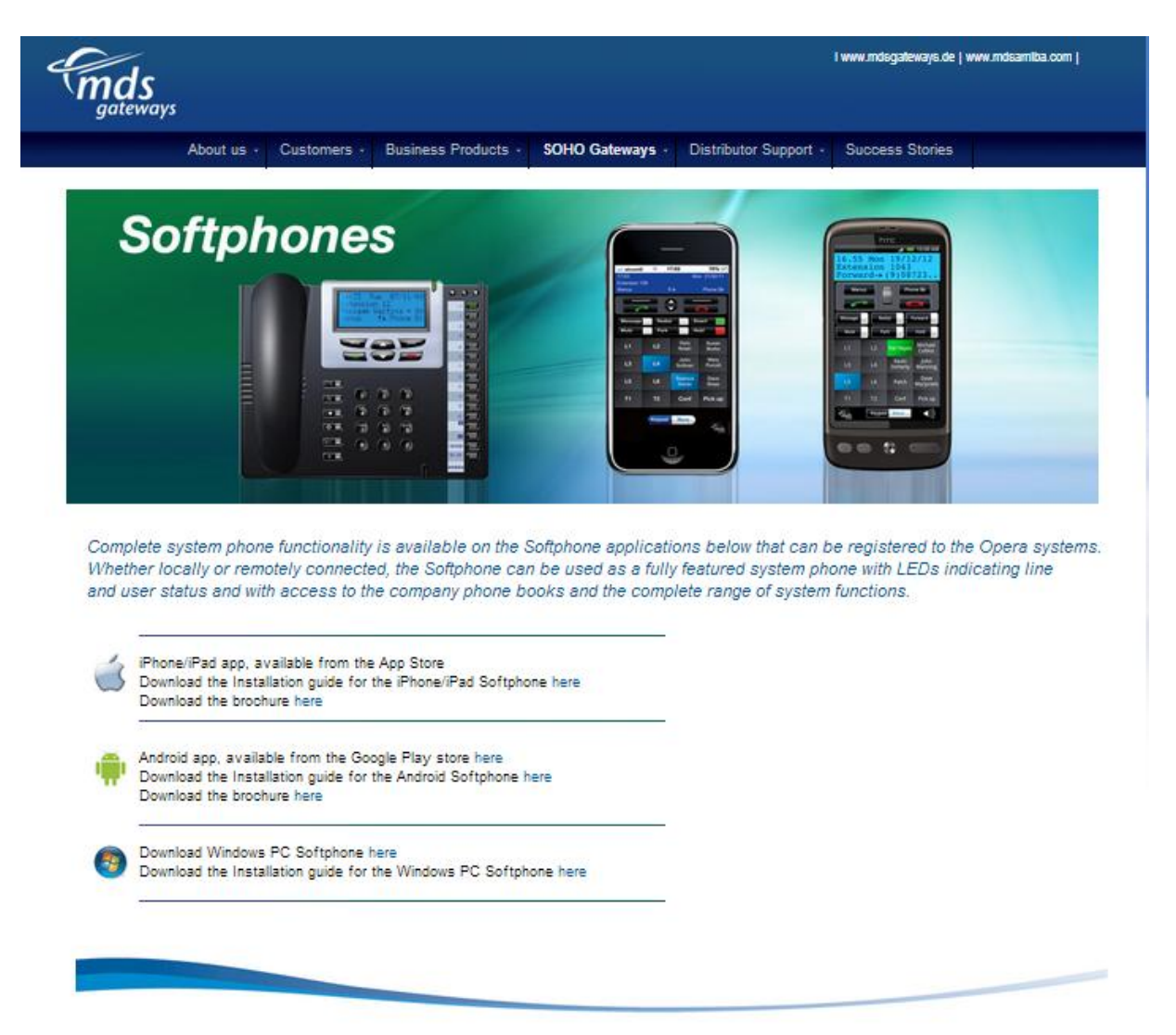

## To Setup your Operatione Executive or Operatione Professional desk phone:

When the Operafone Executive is first powered up, you will be asked to enter your registration details:

| The Server URL address:            | yourcompany.mdspbx.com |
|------------------------------------|------------------------|
| Your IP registration name:         | IP 107-8               |
| Your IP registration PIN/Password: | 2345                   |

These parameters may be changed at any time by pressing the Menus key on phone display for 10 seconds, scrolling and selecting the options required.

A full set of guides for these desk phones are available on this link: <u>http://www.mdsgateways.com/manuals\_opera240.html</u>

#### Login to your User Portal

The user portal gives you quick and easy access to dial from your contacts, handle calls, see the status of colleagues in real time, and listen to voicemails and set call forwarding.

Browse to the server address given in your registration details: yourcompany.mdspbx.com Enter your Username and PIN to login and the Portal page appears:

| 21.06.2013 15:45:25 |    |              | 6              |                |                                     | <u>ę</u> |                    |
|---------------------|----|--------------|----------------|----------------|-------------------------------------|----------|--------------------|
|                     |    | ⊙ All ⊜ User | 🖲 Common 🔍 Per | rsonal 💵 New I | Personal Contact                    |          | Garry Kolan        |
|                     |    | Contact name | Last Name      | First Name     | Number                              |          | -1043<br>Avsilable |
|                     | 12 | 2, Almere    | 2              | Almere taxi    | 🌜 (9)0365331606 (Other)             |          | Active Calls       |
|                     | 10 | 2010, Greg   | 2010           | Greg           | <b>(</b> 9)+44(7767)791396 (Mobile) |          |                    |
|                     | 12 | 2011, Almere | 2011           | Almere         | 🜜 (9)(036)3101010 (Mabile)          |          | Parked Calls       |
|                     | 10 | 3, Almere    |                | Almere taxi    | <b>(9)0365474849</b> (Other)        |          | Pick-Up            |
|                     | 10 |              |                |                |                                     |          |                    |
|                     |    | Accounts     | Accounts       |                |                                     |          |                    |
|                     | 10 |              |                |                |                                     |          |                    |
|                     | 12 | Aer Lingus   |                | Aer Lingus     |                                     |          |                    |
|                     |    |              |                |                |                                     |          |                    |
|                     | -  | Agent 136    | Agent 136      |                |                                     |          |                    |

#### **Opera Communicator**

The Opera Communicator is a windows application which synchronises your Gmail or Outlook contacts with the MDS Amiba Cloud based service. It also allows for a single click access to your User Portal.

Download it from here:

http://www.mdsgatewaysstore.com/Communicator/eircom/OperaCommunicator.msi

Once installed on your PC, you need to fill in some settings

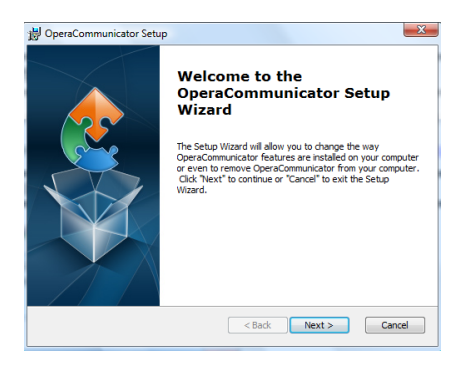

Click Next on the Setup Wizard, followed by Install, then Finish.

#### **Opera Communicator - Enter Registration Details**

Click the Communicator shortcut icon on your desktop, or run from the Windows Start menu.

| 🙄 Opera Communicator (Version: 1.1.2)                        |                         |  |  |  |
|--------------------------------------------------------------|-------------------------|--|--|--|
| Settings Sync Contacts   Import / Export Contacts   Services |                         |  |  |  |
| Host Settin                                                  | gs                      |  |  |  |
| PBX URL:                                                     | http://192.168.1.62     |  |  |  |
| Port:                                                        | 5002 Timeout (secs): 30 |  |  |  |
| User Name:                                                   | AN Other                |  |  |  |
| Password:                                                    | **** Check Service      |  |  |  |
| Startup                                                      |                         |  |  |  |
| Start Application automatically on Startup:                  |                         |  |  |  |
| Run Application in Windows Tray:                             |                         |  |  |  |
|                                                              |                         |  |  |  |

On the Settings page, enter the following registration details to connect to your MDS Amiba cloud PBX:

The Server URL address: Your User Name: Your IP registration PIN/Password: Communicator SOAP Port: yourcompany.mdspbx.com John Smith 2345 5005

Select the Startup mode.

Opera Communicator - Load personal Gmail or Outlook contacts to the MDS Amiba cloud

| 😴 Opera Communicator (Version: 1.1.2) |                                  |  |  |
|---------------------------------------|----------------------------------|--|--|
| Settings Sync Contacts Im             | nport / Export Contacts Services |  |  |
| Contacts For:                         | AN Other 🗸                       |  |  |
| Delete Contacts in PBX                | ۵                                |  |  |
| Import PBX Contacts fi                | rom: Outlook  Outlook            |  |  |
| Export PBX Contacts to                | Gmail<br>File<br>Outlook         |  |  |
|                                       |                                  |  |  |

At the Export/Import Contacts page, select either Gmail or Outlook contacts for download and click on the tick. This will load you Outlook or Gmail contacts into your personal directory on the cloud system.

To populate the common directory on the cloud PBX, you can do this by using the administrator login and password on the Settings tab.

# **Opera Communicator - Synchronise Contacts**

The Opera Communicator can compare the contacts on the MDS Amiba cloud PBX with those on Gmail or Outlook and synchronise them according to the rules on the Sync Contacts page.

At the Sync Contacts page, select the synchronisation Direction from the drop-down menu.

| 🙄 Opera Communicator (Version: 1.1.2) |                                                                                                    |  |  |  |
|---------------------------------------|----------------------------------------------------------------------------------------------------|--|--|--|
| Settings Sync Contacts                | Import / Export Contacts Services                                                                                                  |  |  |  |
| SYNC Settings                         |                                                                                                    |  |  |  |
| PBX Contacts For:                     | Seamus Doran 💌                                                                                                    |  |  |  |
| Sync with:                            | Gmail                                                                                                    |  |  |  |
| Gmail Folder:                         | System Group: My Contacts                                                                                                    |  |  |  |
| Sync Direction:                       | Update in both Directions 🔹                                                                                                    |  |  |  |
| Conflict Resolution:                  | Update in both Directions<br>Apply PBX Changes to Gmail only<br>Apply Gmail Changes to PBX only<br>Replace Gmail with PBX Contacts |  |  |  |
| Auto Sync:                            | Auto Sync: Replace PBX with Gmail contacts<br>Disabled Interval: Every Day                                                         |  |  |  |
|                                       | Sync Now!                                                                                                    |  |  |  |

## **Opera Communicator - Launch the User Portal**

| C Opera Communicator (Version: 1.1.2)           | ×          |
|-------------------------------------------------|------------|
| Settings Sync Contacts Import / Export Contacts | Services 1 |
|                                                 |            |
| Launch User Portal:                             |            |
|                                                 |            |
|                                                 |            |
|                                                 |            |
|                                                 |            |
|                                                 |            |
|                                                 |            |
|                                                 |            |
|                                                 |            |

Clicking the tick box on this page provides a quick and easy way to open your User Portal.

#### Administrator Portal

You can connect to the Administrator portal of your MDS Amiba cloud PBX to manage features like the Auto-Attendant, user groups and routing of incoming calls. When you login to the administrator portal using your administrator login and password you can programme the following features:

| Logout                     | Opera Cloud Sy<br>Revis     | Help                          |   |                              |
|----------------------------|-----------------------------|-------------------------------|---|------------------------------|
| System Settings 🔷 👻        | User Settings 🗸 🗸           | External Numbers              | - | IP Settings 👻                |
| Unattended Transfer        | User Numbering              | External Number List          |   | IP Addresses                 |
| Automatic Park             | User Names                  | Names for External Numbers    |   | Port Numbers                 |
| Trunk to Trunk Transfer    | User Programming            | Ringing Assignment            |   | SMTP Configuration           |
| Pickup Restriction         | Call Waiting                | Ringing Cadences              |   | CIFS Configuration           |
| Common Address Book        | Intrude                     | External No. Call Restriction |   | FTP Configuration            |
| Auto-Attendant             | Call Pick-Up/Pick-Off       | Country / Area Code           |   | CTI Servcie                  |
| Music on Hold              | Do Not Disturb              |                               |   | SOAP Service                 |
| Music On Transfer          | Call Forwarding             |                               |   | DiffServ                     |
| Waiting Tones              | Conferencing                | SIP Trunks                    | - | Whitelist (RAS) IP addresses |
| Ringing Cadences           | Internal Paging             | SIP Accounts                  | - | Firewall                     |
| System Properties          | Direct Trunk Seizure        | on Proceeding                 |   | Fewer Links                  |
| System Status              | Allow User Programming      |                               |   |                              |
| Administrator Password     | Voice Mail                  | Trunk Sattings                | _ |                              |
| Browser Language           | Message Forwarding To Email | Trunk Settings                |   | Call Logging 🗸 🗸             |
| System Maintenance         | Message Forwarding To CIFS  | Trunk Access Codes            |   | Service Settings             |
| Roaming PIN                | Message Forwarding To FTP   | Trunk Access Priority         |   | Call log                     |
| Least Cost Routing         | Operator Functionality      | PBX Lines                     |   | Call History                 |
| Call Unit Cost             | Fallback to Operator        |                               | - | Download Call Lon            |
| CLI Mode                   | Outgoing CLI                |                               | _ | Clear Call Looping           |
| Logging Options            | Call Back                   | Access Control                | - |                              |
| Meet-Me Conference         | Called Party                | Trunk Access                  |   |                              |
| Delete After Forwarding    | Lists Of Calls              | Level of Access               |   |                              |
| DND modes                  | PIN Codes                   | Emergency Numbers             |   |                              |
| Fewer Links                | Roaming PIN Extns           | Local Numbers                 |   |                              |
|                            | Hotline Users               | Local 'Plus' Numbers          |   |                              |
|                            | IP Phone Registration       | National Numbers              |   |                              |
| Time Settings 🔷 👻          | IP Phone Licensing          | National 'Plus' Numbers       |   |                              |
| Day/Night Ringing          | Alarm Calls                 | International Numbers         |   |                              |
| Day/Night Switch Times     | Call Record                 | Barred Numbers                |   |                              |
| Set Time Zone              | Relative Levels             | Fewer Links                   |   |                              |
| Automatic Maintenance Time | Auto-answer / Intercom      |                               | - |                              |
| Miscellaneous Timers       | Auto-wrap up                |                               |   |                              |
| LCR Timing Modes           | Fewer Links                 | Skillset                      | - |                              |
| Alarm Call Details         |                             | Skillset Numbers              |   |                              |
| Fewer Links                |                             | Skillset Names                |   |                              |
|                            | Group Settings 🛛 👻          | Skillset Assignment           |   |                              |
|                            | Group Numbers               | Skillset Attributes           |   |                              |
|                            | Group Names                 | Fallback to Operator          |   |                              |
|                            | Group Assignment            | All Wall Displays             |   |                              |
|                            | Group Attributes            | Wall Username & Password      |   |                              |
|                            | Fallback to Operator        | External number priority      |   |                              |
|                            |                             | Fewer Links                   |   |                              |
|                            |                             |                               |   |                              |
|                            |                             |                               |   |                              |
|                            |                             |                               |   |                              |
|                            |                             |                               |   | User manuals                 |

There is a **Help** Button on each feature-programming page. This explains how the feature works and how to set it up.

Online User-guides: The guides for the system can be downloaded from the address below http://www.mdsamiba.com/support And there are many Training videos also available from this link:

Specifications are subject to change without notice.

This documentation refers to:

Software version 14.119 or higher for the MDS Amiba Cloud PBX system. Software version 20.044 or higher for the IP phones